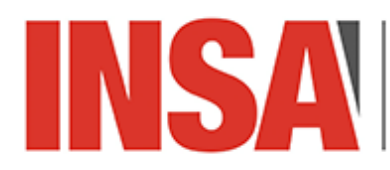

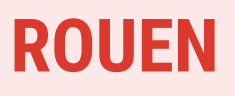

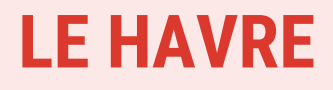

## **PRACTICAL INFORMATION GUIDE**

- Banks / banques
- Eduroam (internet connexion)
- Mail configuration / Configuration boîte mail
- List of English-speaking practitioners / liste de praticiens anglophones
- Housing allowance / Caisse d'allocations familiales (CAF)
- Health insurance / Caisse primaire d'assurance maladie (CPAM)
- Emergency numbers to contact / Numéros à joindre en cas d'urgence

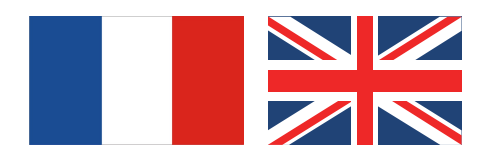

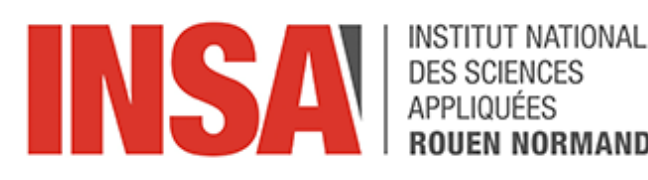

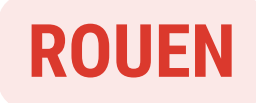

## BANQUES/BANKS

#### **BNP PARIBAS**

CIC

5 Place de l'hôtel de ville - 76300 Sotteville-lès-Rouen ©Tél : +33 (0)2.32.08.84.90 Web : <u>https://www.cic.fr/fr/banques/particuliers/index.html</u>

#### SOCIÉTÉ GÉNÉRALE

1 Place de l'hôtel de ville - 76300 Sotteville-lès-Rouen S Tél : +33 (0)2.32.18.22.60

Web : <u>https://particuliers.societegenerale.fr/</u>

#### **CRÉDIT MUTUEL**

11 Place de l'hôtel de ville - 76300 Sotteville-lès-Rouen ©Tél : +33 (0)2.35.98.81.88 Web : <u>https://www.creditmutuel.fr/fr/particuliers.html</u>

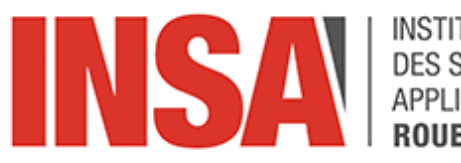

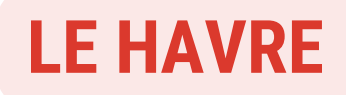

## BANQUES/BANKS 🚈

#### **BNP PARIBAS**

17 Rue Bernardin de Saint-Pierre, 76600 Le Havre
Tél : +33 (0)2.32.85.33.59
Web : https://mabanque.bnpparibas/

CIC

30 Rue Bernardin de Saint-Pierre, 76600 Le Havre Tél : +33 (0)2.32.73.69.82 Web : https://www.cic.fr/fr/banques/particuliers/index.html

#### SOCIÉTÉ GÉNÉRALE

2 Place Léon Meyer, 76600 Le Havre
Tél : +33 (0)2.35.41.57.00
Web : https://particuliers.societegenerale.fr/

#### **CRÉDIT MUTUEL**

56 Place de l'Hôtel de ville, 76600 Le Havre ©Tél : +33 (0)2.32.73.69.76 Web : https://www.creditmutuel.fr/fr/particuliers.html

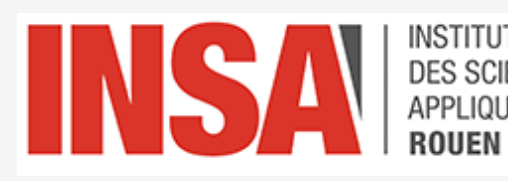

### EDUROAM

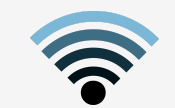

#### Configuration manuelle

#### Si vous souhaitez établir la connexion manuellement, il vous faut :

- Votre login (<u>https://dsi.insa-rouen.fr/mes\_informations/</u>)
- Votre mot de passe INSA
- Il s'agit d'une connexion de TTLS EAP-TTLS
- Avec un deuxième niveau d'authentification : PAP
- Laisser vide le champ anonyme

#### Manual Configuration

#### If you want to establish the connection manually, you need :

- Your login (https://dsi.insarouen.fr/mes\_informations/)
- Your INSA password
- This is a TTLS EAP-TTLS connection
- Connection with a second level of authentication:
   PAP
- Leave the anonymous field empty

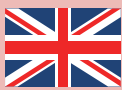

| eduroam                                                                                                    | Paramètres<br>avancés                                         |
|----------------------------------------------------------------------------------------------------|---------------------------------------------------------------|
| Méthode EAP<br>TTLS <b>* (1)</b><br>Certificat CA<br>Ne pas valider (2)<br>Aucun certificat spécifié. Votre connexion ne sera<br>pas privée. | Authentification Phase 2 (5)                                  |
| Identité<br>tbacon@insa-rouen.fr (3)<br>Mot de passe<br>Entrer un mot de passe (7)                                                           | Paramètres IP<br>Protocole DHCP 🔻<br>Proxy<br>Aucun(e) 🕶      |
| Reconnexion automatique                                                                                                    | Mesuré<br>Détecter automatiquement<br>Annuler Enregistrer (6) |
| Connexion (8)                                                                                                    |                                                               |

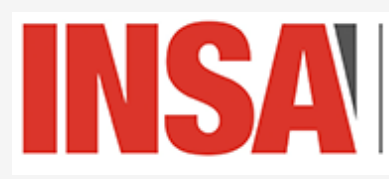

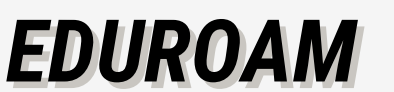

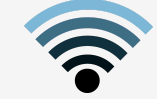

#### Configuration via système d'exploitation

Vous disposez d'installateurs pré-configurés pour votre système d'exploitation téléchargeables à l'adresse : <u>https://cat.eduroam.org/</u> ou via les stores pour mobiles (IOS, GooglePlay)

Il est également disponible pour lpad, Iphone et Mac OS : https://wiki.insa-rouen.fr/lib/exe/fetch.php? media=wifi:eduroam.mobileconfig

- Sélectionner INSA de Rouen > puis télécharger l'exécutable correspondant à votre système d'exploitation. (Sur IOS, cela va télécharger un profil, en fonction de la version IOS > soit votre profil va s'installer automatiquement, soit il sera en attente d'installation dans le menu réglage.
- Vous serez ensuite invité à saisir votre nom d'utilisateur login@insa-rouen.fr et votre mot de passe.
- Une fois terminée, il ne vous reste qu'à sélectionner la connexion wifi EDUROAM

#### Configuration via operating system

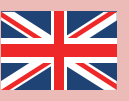

Pre-configured installers for your operating system are available for download at: <u>https://cat.eduroam.org/</u> or via the mobile stores (IOS, GooglePlay)

It's also available for Ipad, Iphone and Mac OS: https://wiki.insa-rouen.fr/lib/exefetch.php?media=wifi:eduroam.mobileconfig

- Select INSA de Rouen > then download the executable corresponding to your operating system. (On IOS, this will download a
  profile, depending on the IOS version > either your profile will install automatically or it will be waiting to be installed in the
  settings menu.
- You will then be prompted to enter your login@insa-rouen.fr username and password.
- Once this is done, all you have to do is select the EDUROAM wifi connection

#### More information :

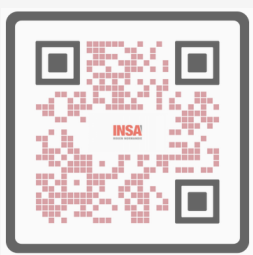

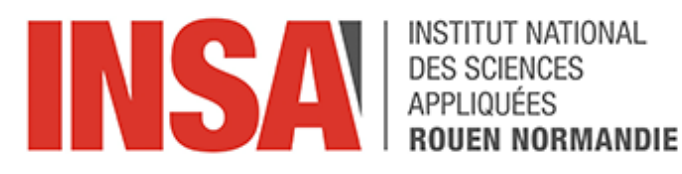

Pour ajouter un compte pour le client de messagerie, il vous faut quelques information préalables :

- 1. Votre nom d'utilisateur : il correspond à votre adresse mail.
- 2. Votre mot de passe : Le mot de passe de votre messagerie habituel
- 3. Le nom des serveurs d'envoi et de réception : partage.insa-rouen.fr
- 4. Les échanges seront sécurisés SSL/TLS

Tout d'abord, vous devez aller dans les réglages de votre appareil et cliquer sur Mots de passe et comptes.

| 06:36 | Mar. 23 juin              |                          | 중 85 % ■ |
|-------|---------------------------|--------------------------|----------|
|       | Réglages                  | Mots de passe et comptes |          |
| ***   | General                   |                          |          |
|       | Centre de contrôle        | Mots de passe Web/apps   | 5 >      |
| AA    | Luminosité et affichage   | Préremplir mots de passe |          |
|       | Écran d'accueil et Dock   |                          | -        |
| Ì     | Accessibilité             | COMPTES                  |          |
| *     | Fond d'écran              | Notes, Bourse            | >        |
|       | Siri et recherche         | Insa-Rouen<br>Mail       | >        |
|       | Touch ID et code          | Ajouter un compte        | >        |
|       | Batterie                  |                          |          |
|       | Confidentialité           | Nouvelles données        | Push >   |
|       |                           |                          |          |
| Ą     | iTunes Store et App Store |                          |          |
| =     | Wallet et Apple Pay       |                          |          |
|       |                           |                          |          |
| P     | Mots de passe et comptes  |                          |          |
|       | Mail                      |                          |          |
| ۲     | Contacts                  |                          |          |
|       | Calendrier                |                          |          |
|       | Notes                     |                          |          |
|       | Rappels                   |                          |          |
| •     | Dictaphone                |                          |          |
|       | Messages                  |                          |          |
|       | FaceTime                  |                          |          |

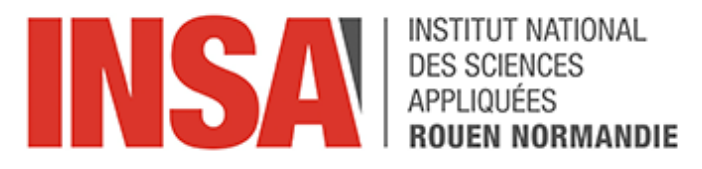

Dans la partie droite de l'écran, cliquer sur Ajouter un compte

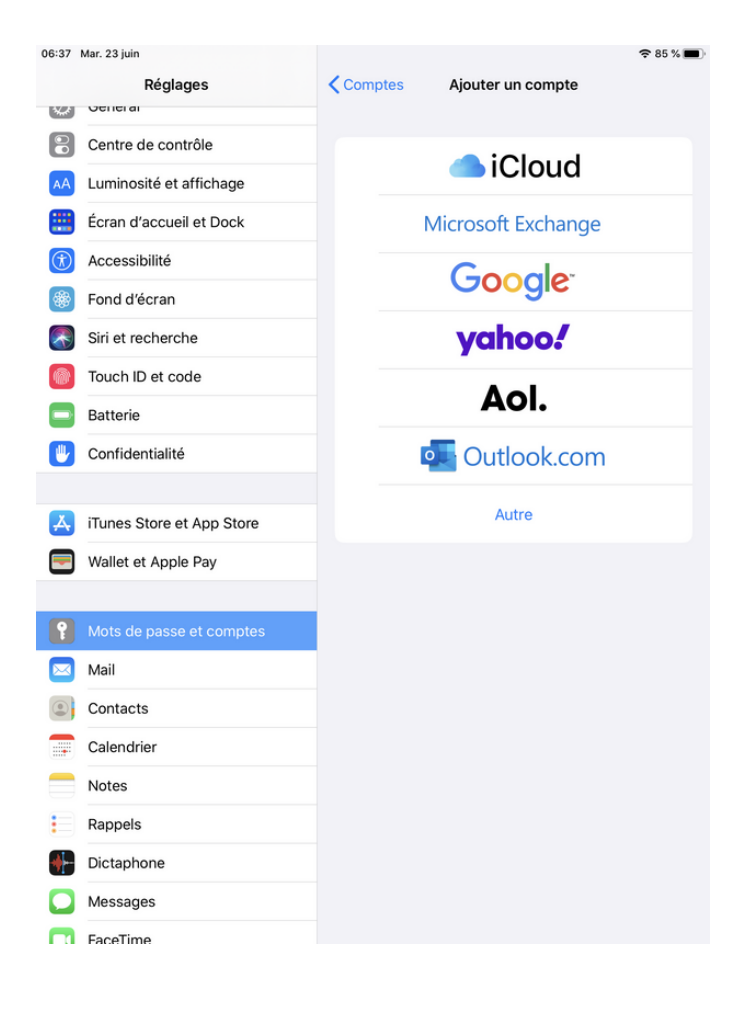

*Toujours dans la partie droite, cliquer sur Autre* 

| 06:37 | Mar. 23 juin              |   |            |                        | ≈ 85 % 🔳 |
|-------|---------------------------|---|------------|------------------------|----------|
|       | Réglages                  | < | Retour     | Ajouter un compte      | 2        |
| ***   | General                   |   |            |                        |          |
|       | Centre de contrôle        |   | MAIL       |                        |          |
| AA    | Luminosité et affichage   |   | Ajouter ur | n compte Mail          | >        |
|       | Écran d'accueil et Dock   |   | CONTACTS   |                        |          |
| (1)   | Accessibilité             |   | Ajouter ur | n compte LDAP          | >        |
| *     | Fond d'écran              |   | Ajouter ur | n compte CardDAV       | >        |
|       | Siri et recherche         |   | CALENDRIEF | 2                      |          |
|       | Touch ID et code          |   | Ajouter ur | n compte CalDAV        | >        |
|       | Batterie                  |   | Ajouter ur | n cal. avec abonnement | >        |
| 1     | Confidentialité           |   |            |                        |          |
|       |                           |   |            |                        |          |
| Å     | iTunes Store et App Store |   |            |                        |          |
| -     | Wallet et Apple Pay       |   |            |                        |          |
|       |                           |   |            |                        |          |
| P     | Mots de passe et comptes  |   |            |                        |          |
|       | Mail                      |   |            |                        |          |
| ۲     | Contacts                  |   |            |                        |          |
|       | Calendrier                |   |            |                        |          |
|       | Notes                     |   |            |                        |          |
|       | Rappels                   |   |            |                        |          |
| •     | Dictaphone                |   |            |                        |          |
|       | Messages                  |   |            |                        |          |
|       | FaceTime                  |   |            |                        |          |

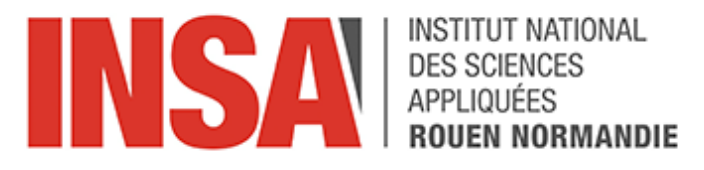

Toujours dans la partie droite, cliquer sur Ajouter un compte mail et remplir le nom, l'adresse mail, le mot de passe et une description

| Annuler     | Nouveau                       | Suivant |
|-------------|-------------------------------|---------|
|             |                               |         |
| Nom         | Secretariat Dsi               |         |
| Adresse     | secretariat.dsi@insa-rouen.fr |         |
| Mot de pass | e                             |         |
| Description | secretariat.dsi@insa-rouen.fr |         |
|             |                               |         |

Après avoir cliqué sur suivant, vous devez spécifier le nom du serveur entrant et du serveur sortant (partage.insa-rouen.fr) ainsi le nom d'utilisateur (email) et le mot de passe, comme suit

| 06:39 | Mar. 23 juin |               |               |                         |         | œ 84 % <b>■</b> ) |
|-------|--------------|---------------|---------------|-------------------------|---------|-------------------|
| ***   | Genera       | Annuler       |               | Nouveau                 | Suivant |                   |
|       | Centre       |               |               |                         |         |                   |
| AA    | Lumino       | Nom           | Secretariat   | Dsi                     |         | >                 |
|       | Écran c      | Adresse       | secretariat.  | dsi@insa-rouen.fr       |         |                   |
| Ì     | Access       | Description   | secretariat.c | dsi@insa-rouen.fr       |         | >                 |
|       | Fond d       | SERVEUR DE RI | ÉCEPTION      |                         |         | >                 |
|       | Siri et r    | Nom d'hôte    | partage.insa  | a-rouen.fr              |         |                   |
|       | Touch I      | Nom d'utilisa | ateur secreta | ariat.dsi@insa-rouen.fi | r       | >                 |
|       | Batterie     | Mot de pass   | e             |                         |         | >                 |
|       | Confide      | SERVEUR D'EN  | VOI           |                         |         |                   |
|       |              | Nom d'hôte    | partage.insa  | a-rouen.fr              |         |                   |
| Ą     | iTunes       | Nom d'utilisa | ateur secreta | ariat.dsi@insa-rouen.fi | r       |                   |
| =     | Wallet e     | Mot de pass   | e             |                         |         |                   |
|       |              |               |               |                         |         |                   |
| Y     | Mots de      | passe et con  | nptes         |                         |         |                   |
|       | Mail         |               |               |                         |         |                   |
|       | Contact      | S             |               |                         |         |                   |
|       | Calendri     | er            |               |                         |         |                   |
|       | Notes        |               |               |                         |         |                   |
| E     | Rappels      |               |               |                         |         |                   |
|       | Dictapho     | one           |               |                         |         |                   |
|       | Message      | es            |               |                         |         |                   |
|       | FaceTim      | e             |               |                         |         |                   |

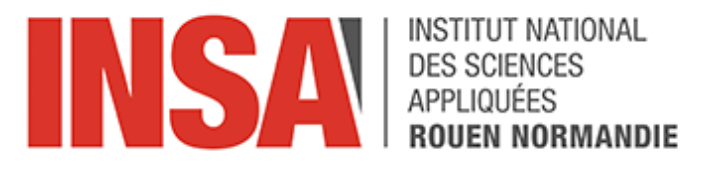

Après avoir renseigné les éléments précédents et avoir cliqué sur suivant, il ne vous reste qu'à enregistrer cette configuration et à l'utiliser depuis le client mail sous IOS.

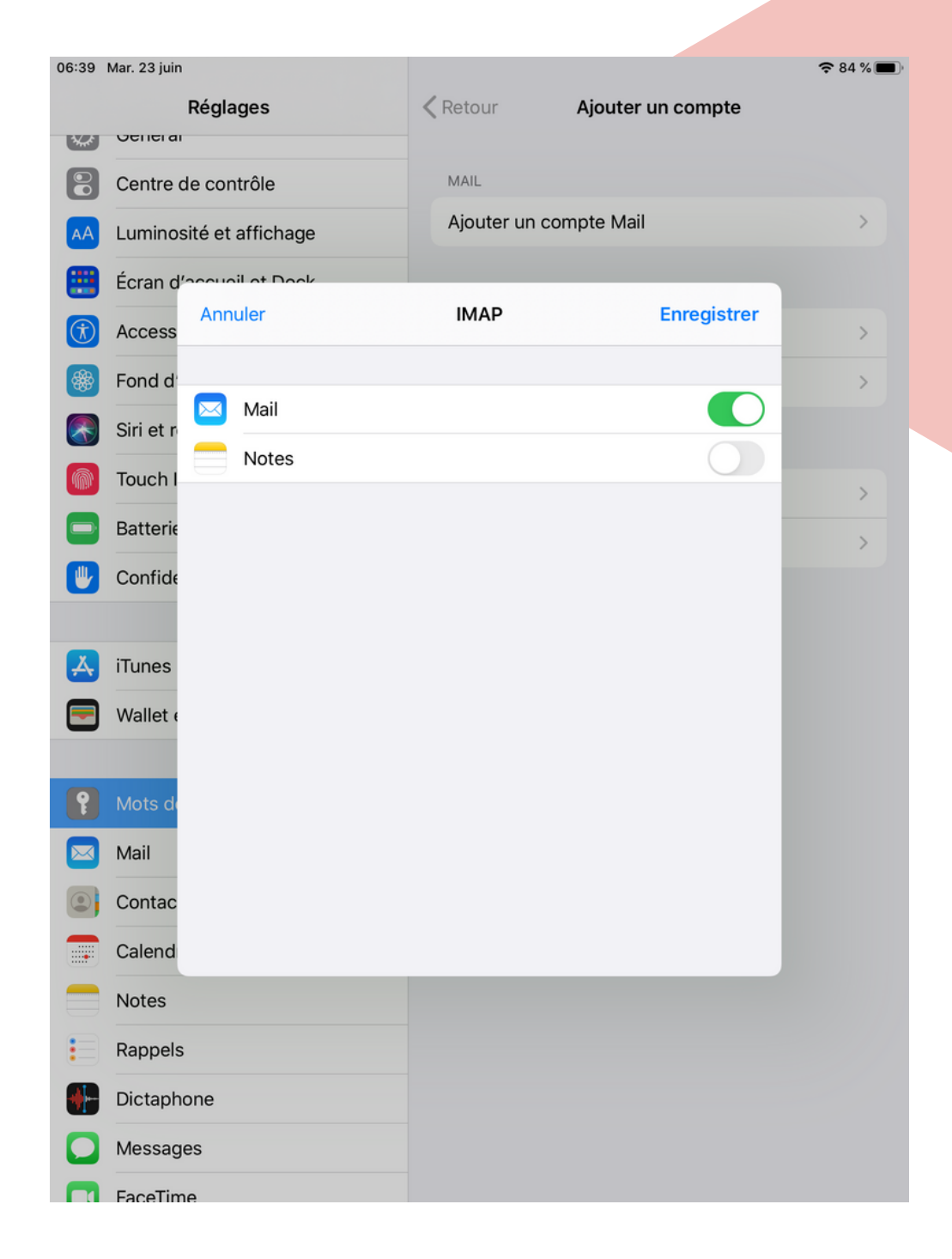

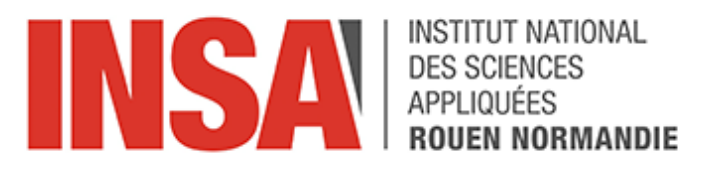

To add an account for the mail client, you need some preliminary information:

- 1. Your username: This is your email address.
- 2. Your password: The password of your usual mailbox
- 3. The name of the sending and receiving servers: partage.insa-rouen.fr
- 4. Exchanges will be secured by SSL/TLS

First of all, you must go to the settings of your device and click on Passwords and accounts.

| 06:36 Mar. 23 juin        | 중 85 % 🔳                   |
|---------------------------|----------------------------|
| Réglages                  | Mots de passe et comptes   |
|                           |                            |
|                           | Mots de passe Web/apps 5 > |
|                           | Préremplir mots de passe   |
| Ecran d'accueil et Dock   | COMPTES                    |
| (1) Accessibilité         | iCloud                     |
| 🛞 Fond d'écran            | Notes, Bourse              |
| Siri et recherche         | Mail                       |
| Mouch ID et code          | Ajouter un compte >        |
| Batterie                  |                            |
| U Confidentialité         | Nouvelles données Push >   |
|                           |                            |
| iTunes Store et App Store |                            |
| Wallet et Apple Pay       |                            |
|                           |                            |
| Mots de passe et comptes  |                            |
| 🖂 Mail                    |                            |
| Contacts                  |                            |
| Calendrier                |                            |
| Notes                     |                            |
| Rappels                   |                            |
| Dictaphone                |                            |
| O Messages                |                            |
| FaceTime                  |                            |

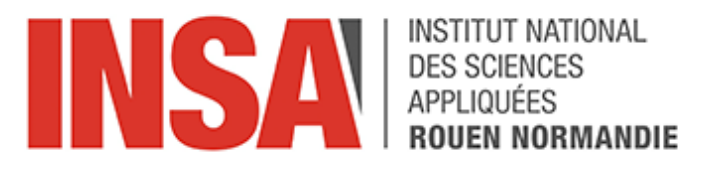

On the right hand side of the screen, click on Add an account

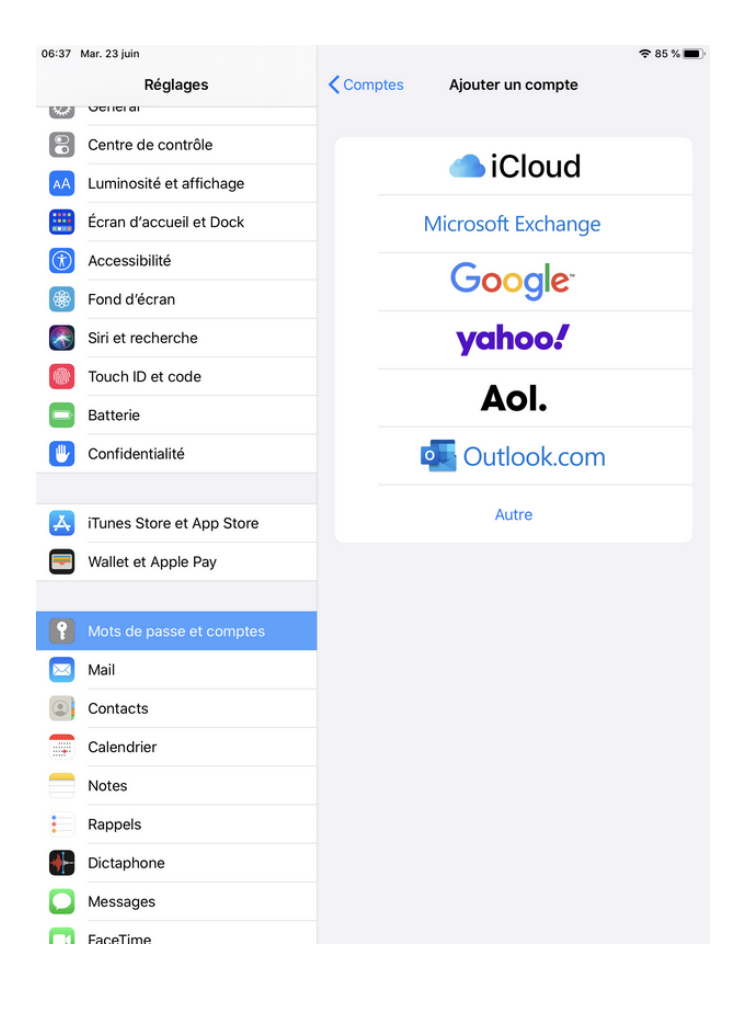

Still on the right, click on Other

| 06:37 | Mar. 23 juin              |            |                        |   |
|-------|---------------------------|------------|------------------------|---|
|       | Réglages                  | Retour     | Ajouter un compte      |   |
|       | Centre de contrôle        | MAIL       |                        |   |
|       | Luminosité et affichage   | Ajouter ur | n compte Mail          | > |
|       | Écran d'accueil et Dock   | CONTACTS   |                        |   |
| Ť     | Accessibilité             | Ajouter ur | n compte LDAP          | > |
| *     | Fond d'écran              | Ajouter ur | n compte CardDAV       | > |
|       | Siri et recherche         |            |                        |   |
|       | Touch ID et code          | Aiouter ur | a compte CalDAV        | > |
|       | Batterie                  | Ajouter ur | n cal. avec abonnement | > |
| •     | Confidentialité           |            |                        |   |
|       |                           |            |                        |   |
| Ą     | iTunes Store et App Store |            |                        |   |
| -     | Wallet et Apple Pay       |            |                        |   |
|       |                           |            |                        |   |
| P     | Mots de passe et comptes  |            |                        |   |
|       | Mail                      |            |                        |   |
| ۲     | Contacts                  |            |                        |   |
|       | Calendrier                |            |                        |   |
|       | Notes                     |            |                        |   |
|       | Rappels                   |            |                        |   |
| ╋     | Dictaphone                |            |                        |   |
|       | Messages                  |            |                        |   |
|       | FaceTime                  |            |                        |   |

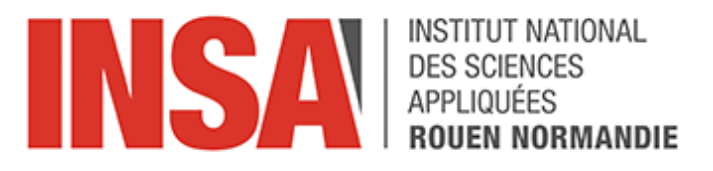

Still on the right hand side, click on Add a mail account and fill in the name, the mail address, the password and a description

| Annuler     | Nouveau                             | Suivant |
|-------------|-------------------------------------|---------|
|             |                                     |         |
| Nom         | Secretariat Dsi                     |         |
| Adresse     | secretariat.dsi@insa-rouen.fr       |         |
| Mot de pas  | se                                  |         |
| Description | secretariat.dsi@insa-rouen.fr       |         |
| Mot de pas  | se<br>secretariat.dsi@insa-rouen.fr |         |

After clicking on next, you must specify the name of the incoming and outgoing server (partage.insa-rouen.fr) as well as the username (email) and the password, as follows

| 06:39 | Mar. 23 juin | <b>D</b> ( 1  |               | 10.                     |         | 중 84 % <b>■</b> ) |
|-------|--------------|---------------|---------------|-------------------------|---------|-------------------|
| ~     | Genera       | Annuler       |               | Nouveau                 | Suivant |                   |
| 8     | Centre       | Maria         | 0             | D-1                     |         |                   |
| AA    | Lumino       | Nom           | Secretariat   | Dsi                     |         | >                 |
|       | Écran c      | Adresse       | secretariat.  | dsi@insa-rouen.fr       |         |                   |
| (1)   | Access       | Description   | secretariat.  | dsi@insa-rouen.fr       |         | >                 |
|       | Fond d       | SERVEUR DE RI | ÉCEPTION      |                         |         | >                 |
|       | Siri et r    | Nom d'hôte    | partage.ins   | a-rouen.fr              |         |                   |
|       | Touch I      | Nom d'utilisa | ateur secreta | ariat.dsi@insa-rouen.fi | r       | >                 |
|       | Batterie     | Mot de pass   | e             |                         |         | >                 |
|       | Confide      | SERVEUR D'EN  | VOI           |                         |         |                   |
|       |              | Nom d'hôte    | partage.ins   | a-rouen.fr              |         |                   |
| Å     | iTunes       | Nom d'utilisa | ateur secreta | ariat.dsi@insa-rouen.fi | r       |                   |
|       | Wallet e     | Mot de pass   | e             |                         |         |                   |
|       |              |               |               |                         |         |                   |
|       | Moil         | passe et con  | nptes         |                         |         |                   |
|       | Questa et    |               |               |                         |         |                   |
|       | Contact      | .s            |               |                         |         |                   |
| -     | Calendr      | ler           |               |                         |         |                   |
|       | Notes        |               |               |                         |         |                   |
|       | Rappels      |               |               |                         |         |                   |
|       | Dictaph      | one           |               |                         |         |                   |
|       | FaceTim      | 00            |               |                         |         |                   |

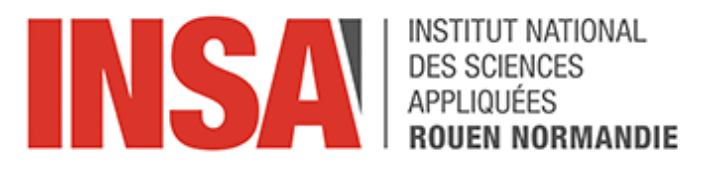

Once you have filled in the above information and clicked on next, all you have to do is save this configuration and use it from the mail client in IOS.

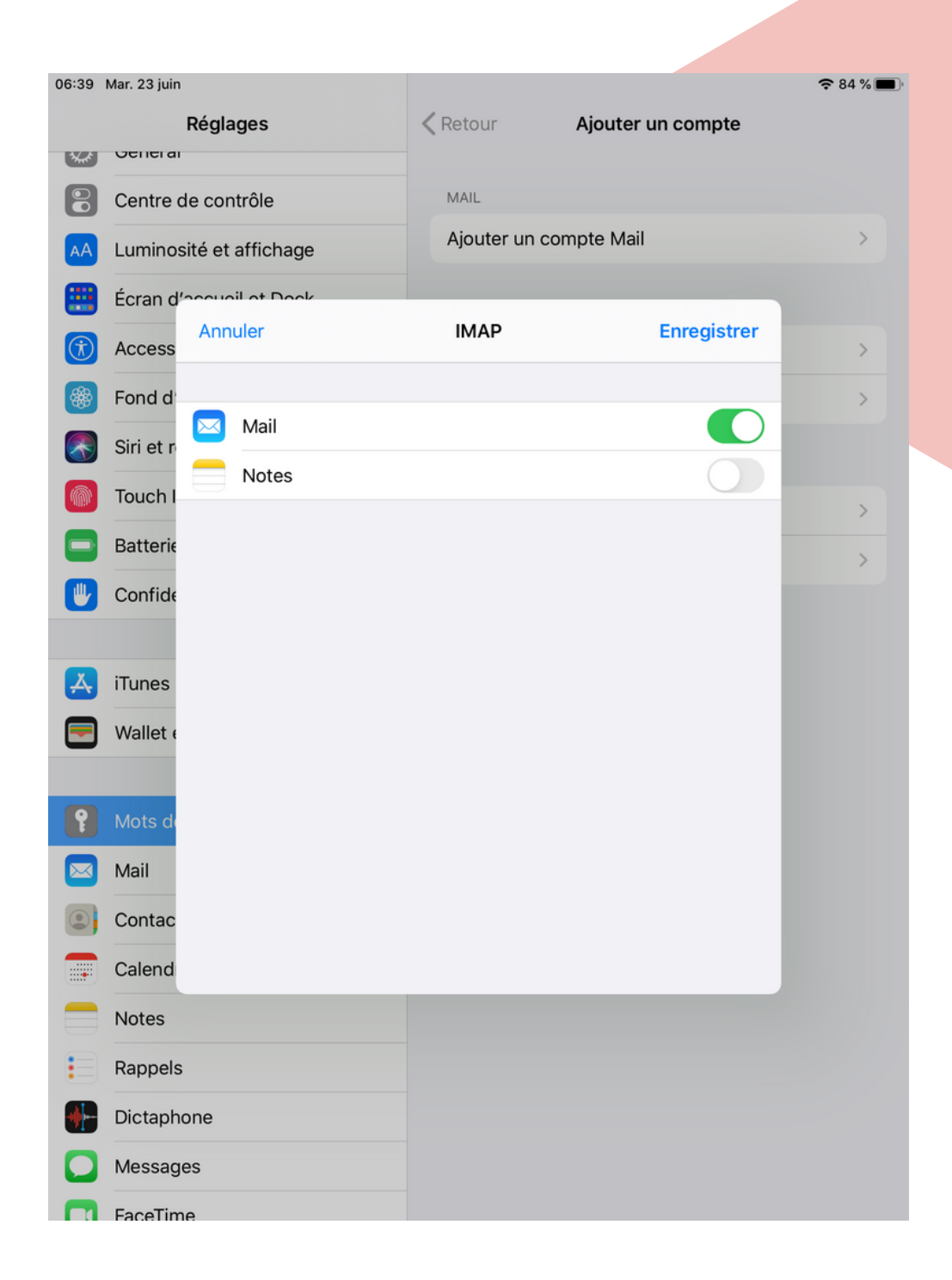

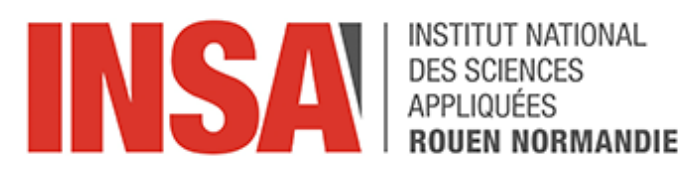

### **CONFIGURATION DE MAIL SOUS** ANDROID

1 - Pour ajouter un compte pour le client de messagerie, il vous faut quelques informations préalables :

- Votre nom d'utilisateur : il correspond à votre login@insa-rouen.fr. Pour faciliter la configuration de certains clients vous pouvez utiliser votre adresse mail
- Votre mot de passe : Le mot de passe de votre messagerie habituel
- Le nom des serveurs d'envoi et de réception : partage.insa-rouen.fr
- Les échanges seront sécurisés SSL/TLS

2 - Ouvrir le client Mail par défaut, cliquer sur Paramètres (généralement en haut à droite)

3 - Cliquer sur Ajouter un compte et choisir Autre :

Mettre un email Saisir et mot de passe de messagerie

4 - Cliquer sur "Se connecter"

5 - Choisir IMAP, renseigner les paramètres comme suit :

- Nom d'utilisateur : Mettre l'email, il est normalement récupéré de l'écran précédent
- Mot de passe : Mettre le mot de passe, il est normalement récupéré de l'écran précédent
- Serveur : partage.insa-rouen.fr
- Port : Déterminé par le choix du type de sécurité Type de sécurité : Choisir SSL/TLS

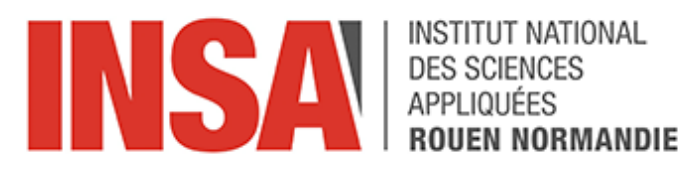

## **MAIL CONFIGURATION ON ANDROID**

1 - To add an account for the mail client, you need some preliminary information:

- Your username: this is your login@insa-rouen.fr. To facilitate the configuration of some clients you can use your email address
- Your password: The password of your usual mailbox
- The name of the sending and receiving servers: partage.insa-rouen.fr
- Exchanges will be secured by SSL/TLS
- 2 Open the default Mail client, click on Settings (usually on top right)
- 3 Click on Add Account and choose Other :

Put in an email Enter your email password

- 4 Click on "Connect".
- 5 Choose IMAP, fill in the settings as follows:
  - Username: Set the email, it is normally retrieved from the previous screen
  - Password: Put the password, it is normally retrieved from the previous screen
  - Server: partage.insa-rouen.fr
  - Port : Determine by the choice of the security type
  - Security type: Choose SSL/TLS

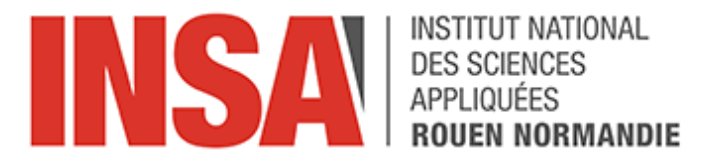

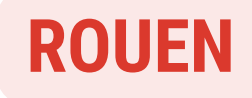

#### **General Practitioners**

Dr Sylvie VALLOIS 1 Avenue Olivier Goubert 76800 Saint-Étienne-du-Rouvray Click <u>here</u> to make an appointment

Dr David VAUTRIN 5 Rue du Dr Cornet 76300 Sotteville-lès-Rouen Click <u>here</u> to make an appointment

#### **Dentists**

Dr Maria FERNANDEZ 43 Quai du Havre 76000 Rouen Click <u>here</u> to make an appointment

Dr Vasile COSTIN 9 Quai du Havre 76000 Rouen Click <u>here</u> to make an appointment

To make an appointment, link to the Doctolib website

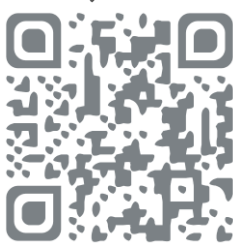

Or download the application from App Store/Play Store

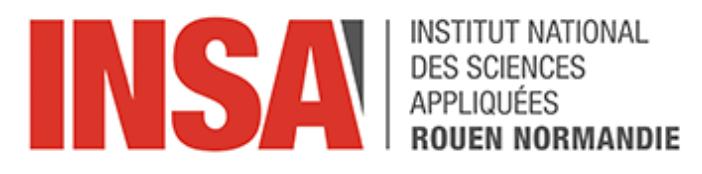

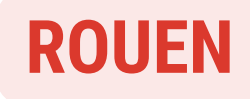

#### **Physiotherapists**

Emmanuelle Baudard 5 Rue de la Poterne 76000 Rouen *Click <u>here</u>to make an appointment*  Gauthier DUPUIS 161 Rue Grieu 76000 Rouen Click <u>here</u> to make an appointment

#### **Ophthalmologists**

Dr Laure MENARD 4 Rue de Lessard 76100 Rouen Click <u>here to make an appointment</u>

Dr Olivier FRANCK 4 Rue de Lessard 76100 Rouen Click <u>here</u> to make an appointment

#### **Psychologists**

Mme Stéphanie Quedeville 160 Rue Saint-Julien 76100 Rouen *Click <u>here</u> to make an appointment*  M. Richard CLAUTIAUX 4 Rue de Lessard 76100 Rouen Click <u>here</u> to make an appointment

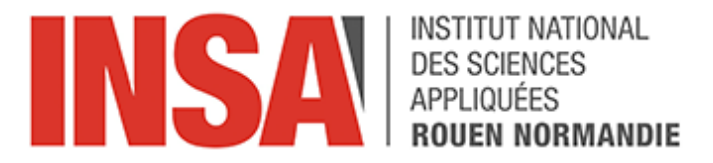

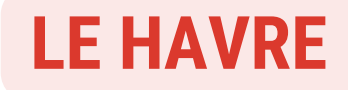

#### **General Practitioners**

Centre de santé Alliance Vision 207 Boulevard de Strasbourg 76600 Le Havre *Click <u>here</u> to make an appointment* 

> Dr Elsa Fagot Griffin 118 Avenue du 8 Mai 1945 76610 Le Havre 02 35 49 21 11

#### **Dentists**

Dr Adele DUFILS 20 Rue Sadi Carnot 76620 Le Havre Click <u>here to make an appointment</u>

To make an appointment, link to the Doctolib website

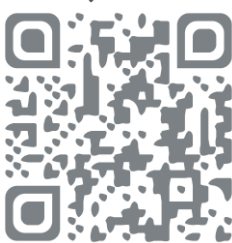

Or download the application from App Store/Play Store

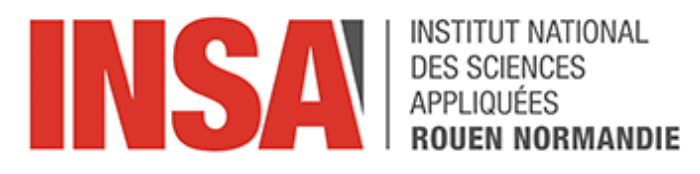

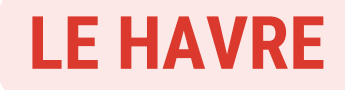

#### **Physiotherapists**

Domitille HENNEGRAVE 275 Rue Aristide Briand 76600 Le Havre *Click <u>here</u> to make an appointment*  Thomas LAQUIERE 70 Rue Hannes Montlairy 76620 Le Havre Click <u>here to make an appointment</u>

#### **Ophthalmologists**

Centre de santé Alliance Vision 207 Boulevard de Strasbourg 76600 Le Havre *Click <u>here</u> to make an appointment* 

Ophtalmologie Express 40 Rue Bellot 76600 Le Havre Click <u>here to make an appointment</u>

#### **Psychologists**

Dr Aurore Xiaoxi XIAO 8 Rue de l'Alma 76600 Le Havre *Click <u>here</u>to make an appointment* 

Dr Matthieu LAPORTE 34 Rue Clovis 76600 Le Havre Click <u>here to make an appointment</u>

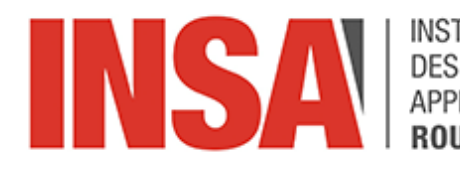

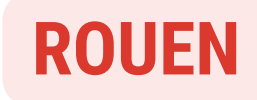

## Caisse d'allocations familiales (CAF)

# Housing allowance

Adresse/Address : 65 Av. Jean Rondeaux, 76100 Rouen Téléphone/Phone number : (+33) 09 69 37 32 30 Site web/Website :

<u>https://www.caf.fr/allocataires/caf-de-seine-</u> <u>maritime/accueil</u>

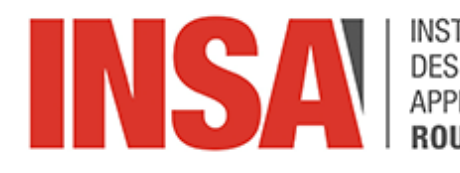

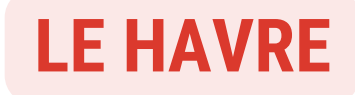

## Caisse d'allocations familiales (CAF)

# Housing allowance

Adresse/Address : 222 Bd de Strasbourg, 76600 Le Havre Téléphone/Phone number : (+33) 09 69 37 32 30 Site web/Website :

<u>https://www.caf.fr/allocataires/caf-de-seine-</u> <u>maritime/accueil</u>

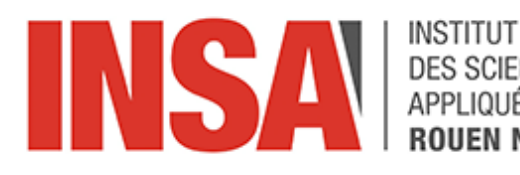

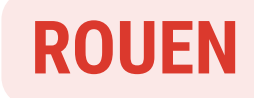

## Caisse primaire d'assurance maladie (CPAM)

## Health insurance

Adresse/Address : 50 Av. de Bretagne, 76100 Rouen Téléphone/Phone number : (+33) 01 84 90 36 46 Site web/Website :

<u>https://www.ameli.fr/rouen-elbeuf-dieppe-seine-</u> <u>maritime/assure</u>

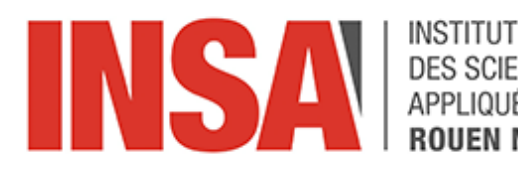

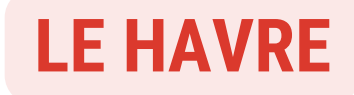

## Caisse primaire d'assurance maladie (CPAM)

## Health insurance

Adresse/Address : 222 Bd de Strasbourg, 76600 Le Havre Téléphone/Phone number : (+33) 0 811 70 36 46 Site web/Website :

https://www.ameli.fr/le-havre/assure

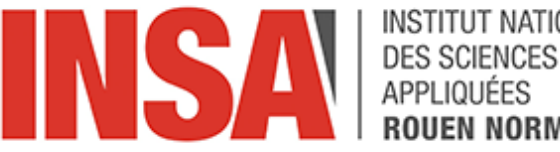

INSTITUT NATIONAL N NORMANDIE

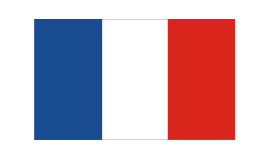

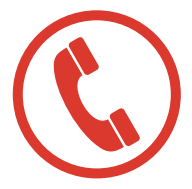

#### Infirmière - Responsable du service santé

Zahira BETTOUATI Tel: 0232956599 Mail : infirmerie-etudiants@insa-rouen.fr zahira.bettouati@insa-rouen.fr

## NUMÉROS À JOINDRE EN CAS D'URGENCE

- **15 / SAMU : URGENCES MÉDICALES**
- **18 / POMPIERS : SITUATION DE PÉRIL OU ACCIDENT**
- 17 / POLICE : VICTIME OU TÉMOIN D'INFRACTION
- **114 / URGENCES SMS :** ACCESSIBLE PAR APPLICATION OU SMS
- **112 / URGENCE EN EUROPE :** URGENCES MÉDICALES, PÉRIL, INFRACTIONS (VIA CELL PHONE)
- **3117 / URGENCE TRANSILIEN SNCF:** SITUATION D'URGENCE DANS LES TRANSPORTS SNCF
- 3919 : VICTIME OU TÉMOIN DE VIOLENCE SEXISTE OU SEXUELLE, FEMMES BATTUES (VIOLENCES PHYSIQUES OU MORALES)
- **115 / SAMU SOCIAL :** PERSONNES SANS ABRI EN DEMANDE D'HÉBERGEMENT D'URGENCE
- **3114 : NUMÉRO NATIONAL DE PRÉVENTION DU SUICIDE**

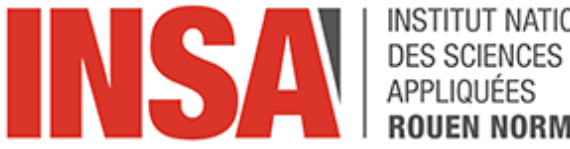

INSTITUT NATIONAL EN NORMANDIE

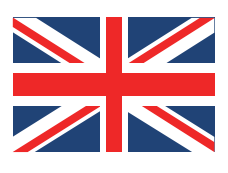

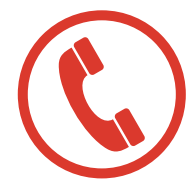

#### Nurse - Health Department Manager

Zahira BETTOUATI Phone: 0232956599 Mails : infirmerie-etudiants@insa-rouen.fr zahira.bettouati@insa-rouen.fr

### **EMERGENCY NUMBERS TO CONTACT**

- **15 / UAS : MEDICAL EMERGENCIES**
- **18 / FIREFIGHTERS : SITUATION OF DANGER OR** ACCIDENT
- **17 / POLICE : VICTIM OR WITNESS OF AN OFFENCE**
- **114 / SMS EMERGENCIES :** ACCESSIBLE BY APPLICATION **OR SMS**
- **112 / EMERGENCY IN EUROPE : MEDICAL EMERGENCIES,** PERILS, INFRACTIONS (VIA CELL PHONE)
- 3117 / EMERGENCY TRANSI SNCF : EMERGENCY SITUATION IN SNCF TRANSPORT
- **3919 : VICTIM OR WITNESS OF GENDER-BASED OR** SEXUAL VIOLENCE, BATTERED WOMEN (PHYSICAL OR MORAL VIOLENCE)
- 115 / SOCIAL SAMU: HOMELESS PEOPLE SEEKING **EMERGENCY SHELTER**
- **3114**: NATIONAL SUICIDE PREVENTION NUMBER

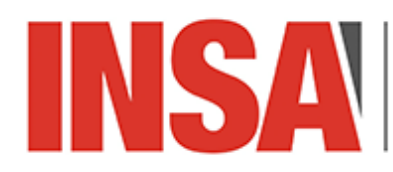

> greeting paradise holiday s

SUIVEY